## การเตรียมข้อมูลโดยใช้ MS Access

1. เลือกฐานข้อมูลที่ต้องการจากนั้น คลิ๊กขวาที่ฐานข้อมูลนั้นๆ --> Export --> Text File

| A a o c o v v v v v v v v v v v v v v v v v | E      | ternal Data Database Tools                                                                                                    |                        | Destination                      | ALL_M | UA_DATA_20                               | 12 : Database (Access 2007 - 2010) - Microsof | oft Access |     | × (2) |
|---------------------------------------------|--------|----------------------------------------------------------------------------------------------------|------------------------|----------------------------------|-------|------------------------------------------|-----------------------------------------------|------------|-----|-------|
| View Paste Format Pa                        | ainter | Image: Ascending         Image: Selection           Filter         Image: Advance           Image: Advance         Image: Advance           Image: Advance         Im | in *<br>ed *<br>Filter | Refresh<br>All - ★ Delete - More | Find  | Bar Replace<br>➡ Go To ~<br>Bar Select ~ | • → Ⅲ Ⅲ<br>B Z U   A · ♥ · 魚 ·   ■ ■ ■        | 伊 伊 N ·    |     |       |
| Views Clipboard                             | G      | Sort & Filter                                                                                                    |                        | Records                          |       | Find                                     | Text Formatting                               | 6          |     | _     |
| Custom                                      | 6      | e) «                                                                                                    |                        |                                  |       |                                          |                                               |            |     |       |
| Search                                      |        | Q                                                                                                    |                        |                                  |       |                                          |                                               |            |     |       |
| REF_SUBSTAFFTYPE                            |        | •                                                                                                    |                        |                                  |       |                                          |                                               |            |     |       |
|                                             | 26     | Open                                                                                                    | 1                      |                                  |       |                                          |                                               |            |     |       |
|                                             | 2      | Design View                                                                                                    |                        |                                  |       |                                          |                                               |            |     |       |
| REF_TYPE                                    |        | Import >                                                                                                    |                        |                                  |       |                                          |                                               |            |     |       |
| REF_UNIV                                    |        | Export                                                                                                    |                        | Excel                            |       |                                          |                                               |            |     |       |
| REF_UNIV_GROUPE                             | 1      | Collect and Update Data via E-mail                                                                                                    | T                      | SharePoint List                  |       |                                          |                                               |            |     |       |
|                                             |        | Rename                                                                                                    |                        | Word RTF File                    |       |                                          |                                               |            |     |       |
| Unassigned Objects                          |        | Hide in this Group                                                                                                    |                        | PDF or XPS                       |       |                                          |                                               |            |     |       |
| Answerstd                                   |        | Delete                                                                                                    | (A)                    | Access                           |       |                                          |                                               |            |     |       |
|                                             | ×      | Cut                                                                                                    |                        | Text File                        |       |                                          |                                               |            |     |       |
| Answerstd_057                               | 8      | ⊆ору                                                                                                    | *                      | XML File                         |       |                                          |                                               |            |     |       |
| Answerstd_180_2553                          | 2      | Paste                                                                                                    |                        | ODB <u>C</u> Database            |       |                                          |                                               |            |     |       |
| answerstd-057_ImportEm                      |        | Add to group >                                                                                                    | e de                   | HTML Document                    |       |                                          |                                               |            |     |       |
| Grd 057                                     | 商      | Linked Table Manager                                                                                                    |                        | Word Merge                       |       |                                          |                                               |            |     |       |
|                                             |        | Convert to Local Table                                                                                                    | -                      | Treatmends                       |       |                                          |                                               |            |     |       |
| GRD_057_STATUS1                             | ar.    | Table Properties                                                                                                    |                        |                                  |       |                                          |                                               |            |     |       |
| Grd_130                                     | *      | Check Web Compatibility                                                                                                    |                        |                                  |       |                                          |                                               |            |     |       |
| GRD_STA_1301                                |        | -                                                                                                    |                        |                                  |       |                                          |                                               |            |     |       |
| P_Tuk                                       |        |                                                                                                    |                        |                                  |       |                                          |                                               |            |     |       |
|                                             |        |                                                                                                    |                        |                                  |       |                                          |                                               |            |     |       |
| REF_JSCED                                   |        |                                                                                                    |                        |                                  |       |                                          |                                               |            |     |       |
| REF_ISCED_FORJOIN                           |        |                                                                                                    |                        |                                  |       |                                          |                                               |            |     |       |
| Ref_isced_OLD                               |        |                                                                                                    |                        |                                  |       |                                          |                                               |            |     |       |
| REF_PREFIX_NAME_OLD                         |        | •                                                                                                    |                        |                                  |       |                                          |                                               |            |     |       |
| Ready                                       |        |                                                                                                    |                        |                                  |       |                                          |                                               |            | Nun | Lock  |

## 2. เลือกปลายทางในการจัดเก็บข้อมูล และตั้งชื่อไฟล์ ในส่วนนามสกุล จะใส่เป็น .CSV

หรือจะใช้เป็น .TXT ตามค่าตั้งต้นของระบบก็ได้ ตรงจุดนี้ระบบคลังข้อมูลอุดมศึกษารองรับการส่งข้อมูลได้ทั้ง 2 แบบ

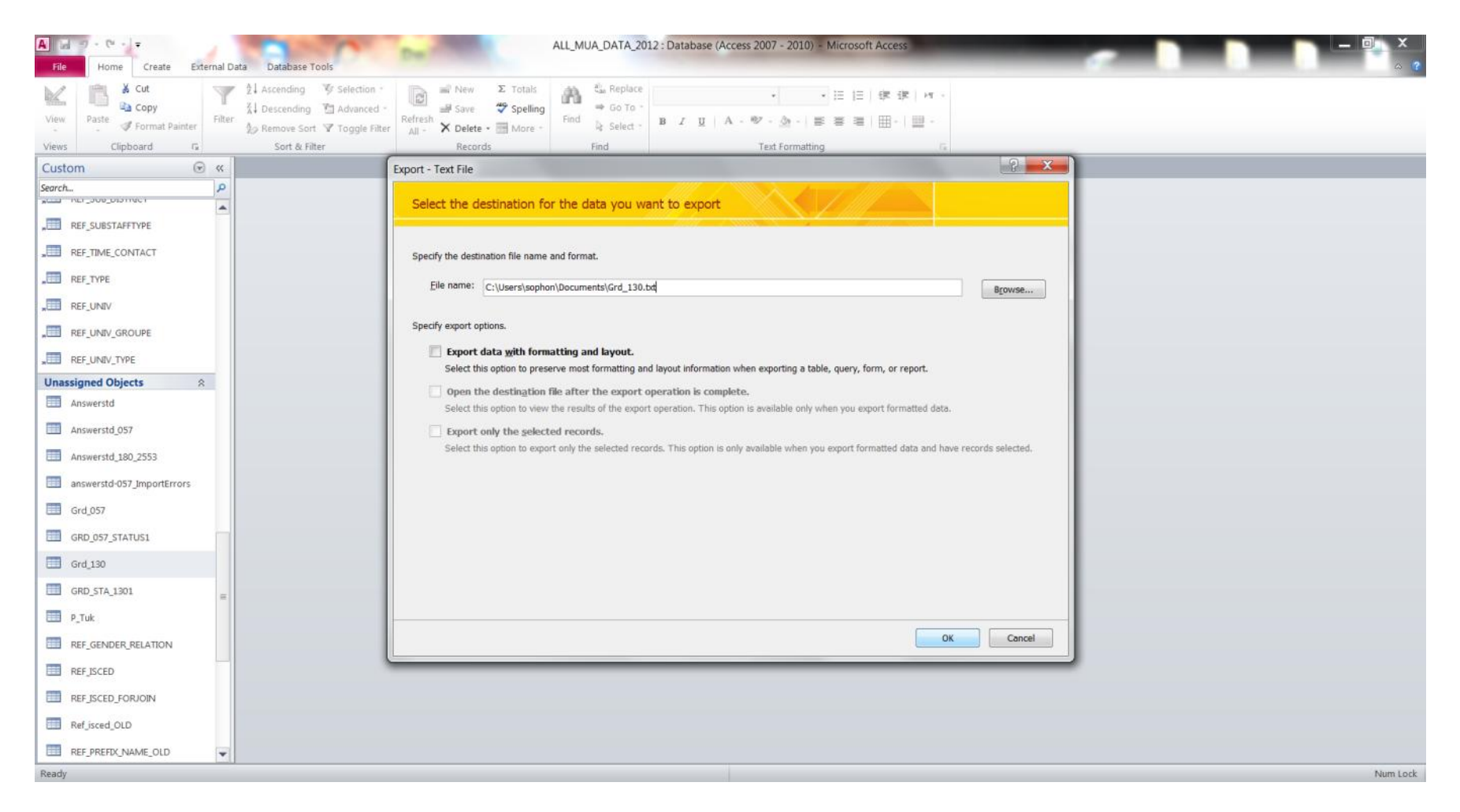

# 3. คลิ๊กที่ Advanced เพื่อตั้งค่า Code Page ให้เป็น UTF-8

| Ele     Home Create External Data     Database Tools                     | ALL_MUA_DATA_2012 : Database (Access 2007 - 2010) - Microsoft Access                                                                                                    |          |
|--------------------------------------------------------------------------|----------------------------------------------------------------------------------------------------|----------|
| View Paste ✓ Format Painter<br>View Ciphoard E                           | The New Σ Totals A A Replace T H H H H H H H H H H H H H H H H H H                                                                                                    |          |
| Custom © «<br>Search P<br>REF_SUBSTAFTYPE                                | This wizard allows you to specify details on how Microsoft Access should export your data. Which export format would you like?                                                                                                    |          |
| REF_TIME_CONTACT                                                         | Fixed Width - Fields are aligned in columns with spaces between each field                                                                                                    |          |
| "III REF_UNIV_GROUPE       "III REF_UNIV_GROUPE       "III REF_UNIV_TYPE | Sample export format:         1 "2554","13000","3900800179010","4619050019","003","อุดร","ปาณะศรี","1","03/02/2523","60","0245","00132","1-1         2 "2554","13000","1909800087486","4702610023","004","เมทินี","จิสวัสดิ์","2","21/05/2528","40","0060","00039",         3 "2554","13000","1960800002369","4802110065","003","ของพัดลัน","ดือเลาะ","1","26/02/2527","40","0060","00039",                                                                                                    |          |
| Unassigned Objects 🔉                                                     | <ul> <li>4 "2554", "13000", "1901100087206", "4802110077", "004", "วชิราภรณ์", "แก้วพึงบุญ", "2", "17/12/2529", "40", "0060", "00</li> <li>5 "2554", "13000", "1900200032861", "4802510036", "004", "รุ่งคลี", "พรหมแก้ว", "2", "20/07/2529", "40", "0060", "00039",</li> <li>6 "2554", "13000", "3470500041106", "4819050001", "003", "สุรกิจ", "กิณเรต", "14", "140/06/2507", "60", "0245", "00132", "1-</li> <li>7 "2554", "13000", "3900700160732", "4819050001", "003", "สุรกิจ", "กิณเรต", "14", "10/06/2507", "60", "0245", "00132", "1-</li> <li>7 "2554", "13000", "3900700160732", "4819050021", "003", "สุรกิจ", "กิณเรต", "14", "14", "16", "60", "0245", "00132", "1-</li> </ul>                                                                                                    |          |
| Answerstd_180_2553                                                       | [8]         [2554", 13000", 19598000110/2", 4902110003", 7005", 40170487, 2017         -, 17, 16/05/228", 440", 70000", 70039           [9]         [2554", 13000", "1909800160485", "4902110073", "0030", "Instaña", "1", "18/06/2528", 440", "0060", "00039         -           [10]         2554", "13000", "1909800160485", "4902110073", "0030", "Instaña", "1", "18/06/2528", "440", "0060", "00039", "3-3           [10]         2554", "13000", "1920490004423", "4902310002", "004", "δ#s1", "L1hz#s1", "2", "15/06/2528", "440", "0060", "00039", "3-3           [11]         2554", "13000", "1920490004423", "4902310002", "004", "δ#s1", "L1hz#s1", "2", "15/06/2528", "40", "0060", "00039", "3-3           [12]         2554", "13000", "1920490004423", "4902310002", "004", "δ#s1", "L1hz#s1", "2", "15/06/2528", "40", "0060", "00039", "3-3           [12]         2554", "13000", "1920490004423", "4902310002", "004", "δ#s1", "L1hz#s1", "2", "15/06/2528", "40", "0060", "00039", "3-3           [12]         2554", "13000", "1920490004423", "4902310002", "004", "δ#s1", "Las1ne", "2", "15/06/2528", "40", "0060", "00039", "3-3           [12]         2554", "13000", "1920490004423", "4902310002", "004", "5#s1", "L1hz#s1", "L1hz#s1 |          |
| Grd_057                                                                  | 13]2554*, 13000*, 195990009576*, *4902010034*, '004*, '113Bit, '1, titket165', '2, '2/', '15/09/2529', '400*, '10005, '0005', '00133', '000         13]2554*, 13000*, "1959900096764*, *4904010034*, "004*, '113Bit, '113Bit,', '113Bit,', '115/09/2529', '400*, '10133', '000         14]*2554*         13]*2554*         13]*2554*         13]*2554*         13]*2554*         13]*2554*         13]*2554*         13]*2554*         13]*2554*         13]*2554*         13]*2554*         13]*2554*         14]*2554*         13]*2554*         13]*2554*         13]*2554*         13]*2554*         13]*2554*         13]*2554*         13]*2554*         13]*2554*         13]*2554*         13]*2554*         13]*2554*         13]*2554*         13]*2554*         13]*2554*         13]*2554*         13]*2554*         13]*2554*         14]*2554*         14]*2554*         14]*2554*         15]*25*         15]*25*         16]*25*2*         16]*25*2*         17]*25*2*3*3*         18]*25*3*3*                                                                                                    |          |
| □ GRD_STA_1301<br>□ P_Tuk                                                | Adganced Cancel < Back Next > Einish                                                                                                    |          |
| REF_GENDER_RELATION     REF_ISCED                                        |                                                                                                    |          |
| REF_ISCED_FORJOIN     Ref_isced_OLD     REF PREFIX NAME OLD              |                                                                                                    |          |
| Export Text Wizard                                                       |                                                                                                    | Num Lock |

4. ตั้งค่า Code Page ให้เป็น UTF-8 ในส่วนนี้สามารถตั้งค่า ตัวคร่อมข้อมูล (Text Qualifier) และตัวแบ่งเขตข้อมูล (Field Delimiter) ได้ โดยในส่วน Field
 Delimiter ให้เลือก (,) และ Text Qualifier ให้เลือก (") จากนั้นคลิ๊ก OK

| A J → ~ C <sup>u</sup> → <del>~</del><br>File Home Create External Data Database Tools | ALL_MUA_DATA_2012 : Database (Access 2007 - 2010) - Microsoft Access                                                                                                    | — <b>J</b> X |
|----------------------------------------------------------------------------------------|----------------------------------------------------------------------------------------------------|--------------|
| View Paste V Format Painter                                                            | Image: New Σ Totals     Image: Save the second second seco                                                                                                    |              |
| Views Clipboard 15 Sort & Filter                                                       | Grd 130 Export Specification                                                                                                    |              |
| Custom 💿 «                                                                             | This wizard allows you to                                                                                                    |              |
| Search P                                                                               | export format would you File Format: @ Delimited Field Delimiter: , V OK                                                                                                    |              |
|                                                                                        | Figed Width Text Qualifier:                                                                                                    |              |
| " REF_SUBSTAFFTYPE                                                                     | Delimited - Charact                                                                                                    |              |
| REF_TIME_CONTACT                                                                       | Fixed Width - Field     Code Page: Train V Save As     Save As                                                                                                    |              |
| REF_TYPE                                                                               | Specs                                                                                                    |              |
|                                                                                        | Dates, Times, and Numbers                                                                                                    |              |
|                                                                                        | Sample export format: Date Order: DMY ▼                                                                                                    |              |
| REF_UNIV_GROUPE                                                                        | 1 2534 , 13000 , 39 Date Delimiter: / Leading Zeros in Dates 10, 00132 , 1-1 - 10039".                                                                                                    |              |
| REF_UNIV_TYPE                                                                          | 3 "2554","13000","19 Time Delimiter: : Decimal Symbol: ,"0060","00039"                                                                                                    |              |
| Unassigned Objects                                                                     | 4 "2554", "13000", "19<br>EVER 254", "13000", "19<br>EVER 254", "19<br>EVER 254", "19<br>EVER 254", "1 |              |
| Answerstd                                                                              | 3 2.34 , 13000 , 19 rest provinces 1 , 1000 , 10000 , 10000 , 1000 , 1000 , 100                                                                                                    |              |
| Answerstd 057                                                                          | 7 "2554","13000","39 YEAR                                                                                                    |              |
|                                                                                        | 8 "2554","13000","19 UNIV_ID 00039","3-3                                                                                                    |              |
| Answersta_180_2553                                                                     | 9 2007, 10000, 109 5TD ID 0000, 00039 [3-3]                                                                                                    |              |
| answerstd-057_ImportErrors                                                             | 11 2554","13000","19 <u>PREFIX_NAME</u> 60","00039","3-                                                                                                    |              |
| Grd_057                                                                                | 12/2554","13000","59 0000","59 0000","59 0000","12/2554","13000","59 0000","00039"                                                                                                    |              |
| GRD 057 STATUS1                                                                        | La 2534, 13000, 13 GENDER_ID R0, 0133 (000 € 130 (000 € 130))))))))))))))))))                                                                                                    |              |
|                                                                                        |                                                                                                    |              |
| Grd_130                                                                                | Advanced Cancel < Back Next > Finish                                                                                                    |              |
| GRD_STA_1301                                                                           |                                                                                                    |              |
| P_Tuk                                                                                  |                                                                                                    |              |
| REF GENDER RELATION                                                                    |                                                                                                    |              |
|                                                                                        |                                                                                                    |              |
|                                                                                        |                                                                                                    |              |
| REF_ISCED_FORJOIN                                                                      |                                                                                                    |              |
| Ref_isced_OLD                                                                          |                                                                                                    |              |
| REF_PREFIX_NAME_OLD                                                                    |                                                                                                    |              |
| Export Text Wizard                                                                     |                                                                                                    | Num Lock     |

#### 5. โปรแกรม MS Access จะทำการเข้ารหัสข้อมูลใหม่ จากนั้นคลิ๊ก Next >

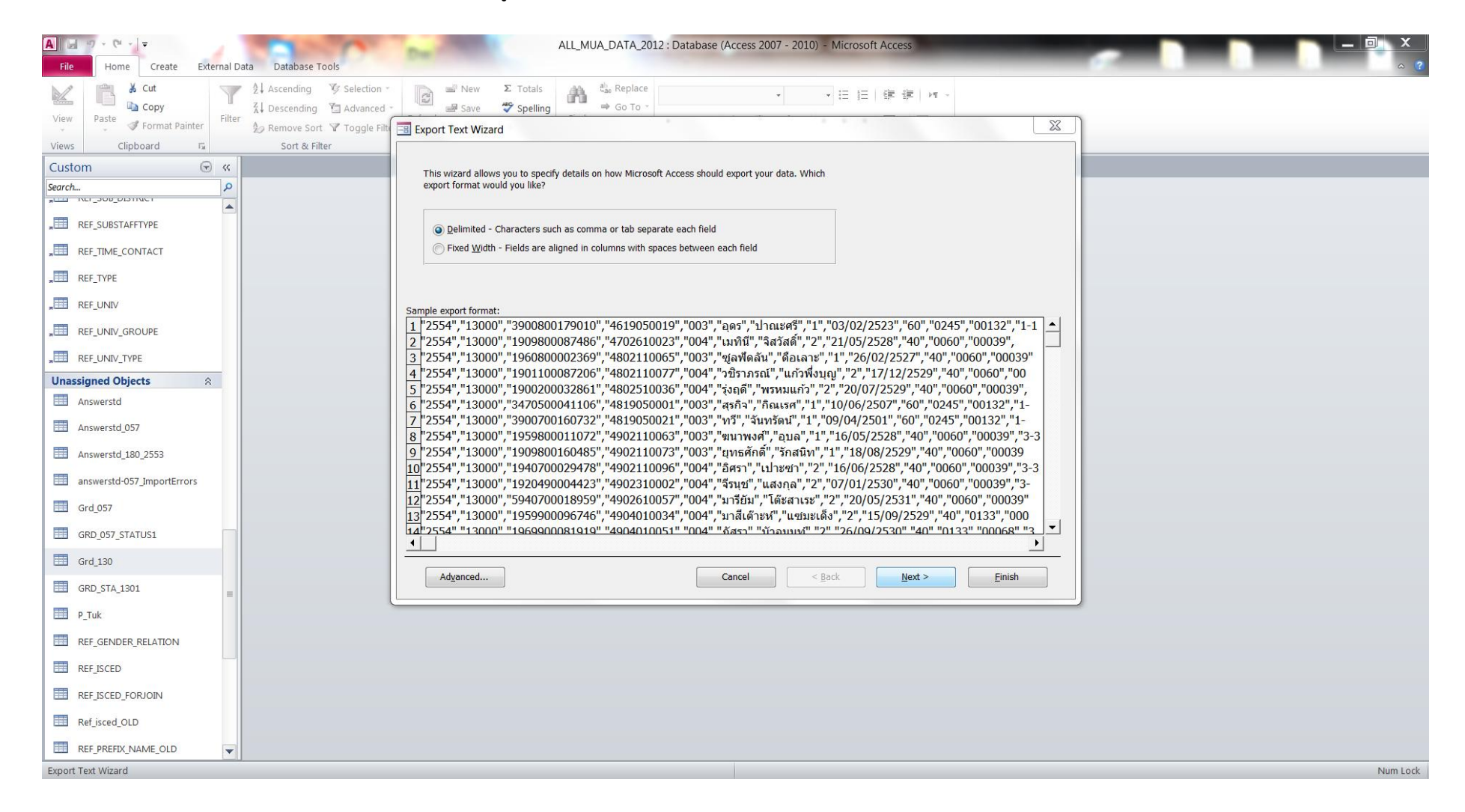

#### 6. ในส่วนนี้สามารถตรวจสอบและแก้ไขการตั้งค่า ตัวคร่อมข้อมูล (Text Qualifier) ตัวแบ่งเขตข้อมูล (Field Delimiter) ได้อีกครั้ง จากนั้นคลิ๊ก Next >

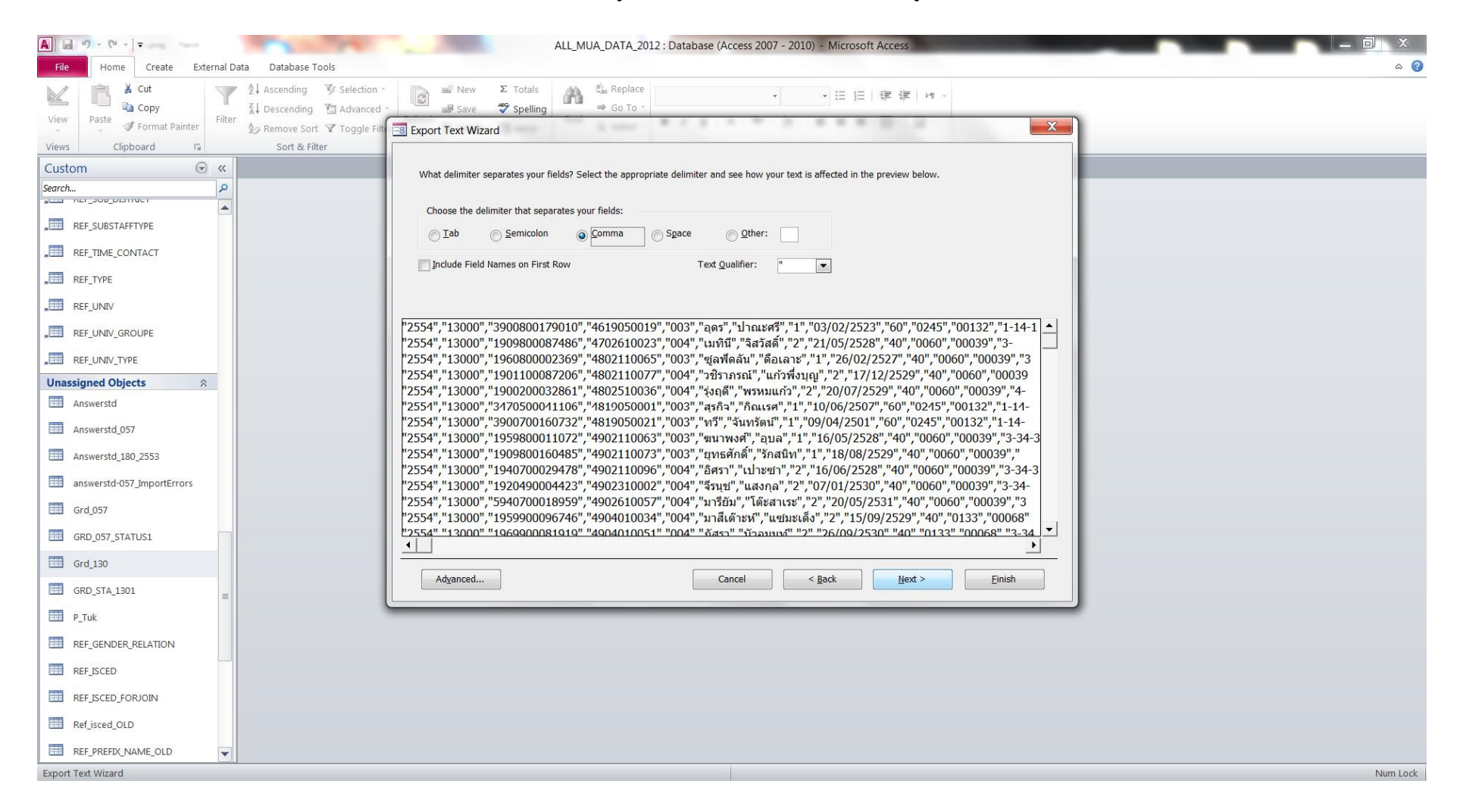

## 7. โปรแกรมจะแจ้งถึงปลายทางที่จะทำการบันทึกข้อมูล รวมถึงชื่อและนามสกุลของไฟล์ข้อมูล หลังจากตรวจสอบเรียบร้อย คลิ๊ก Finish

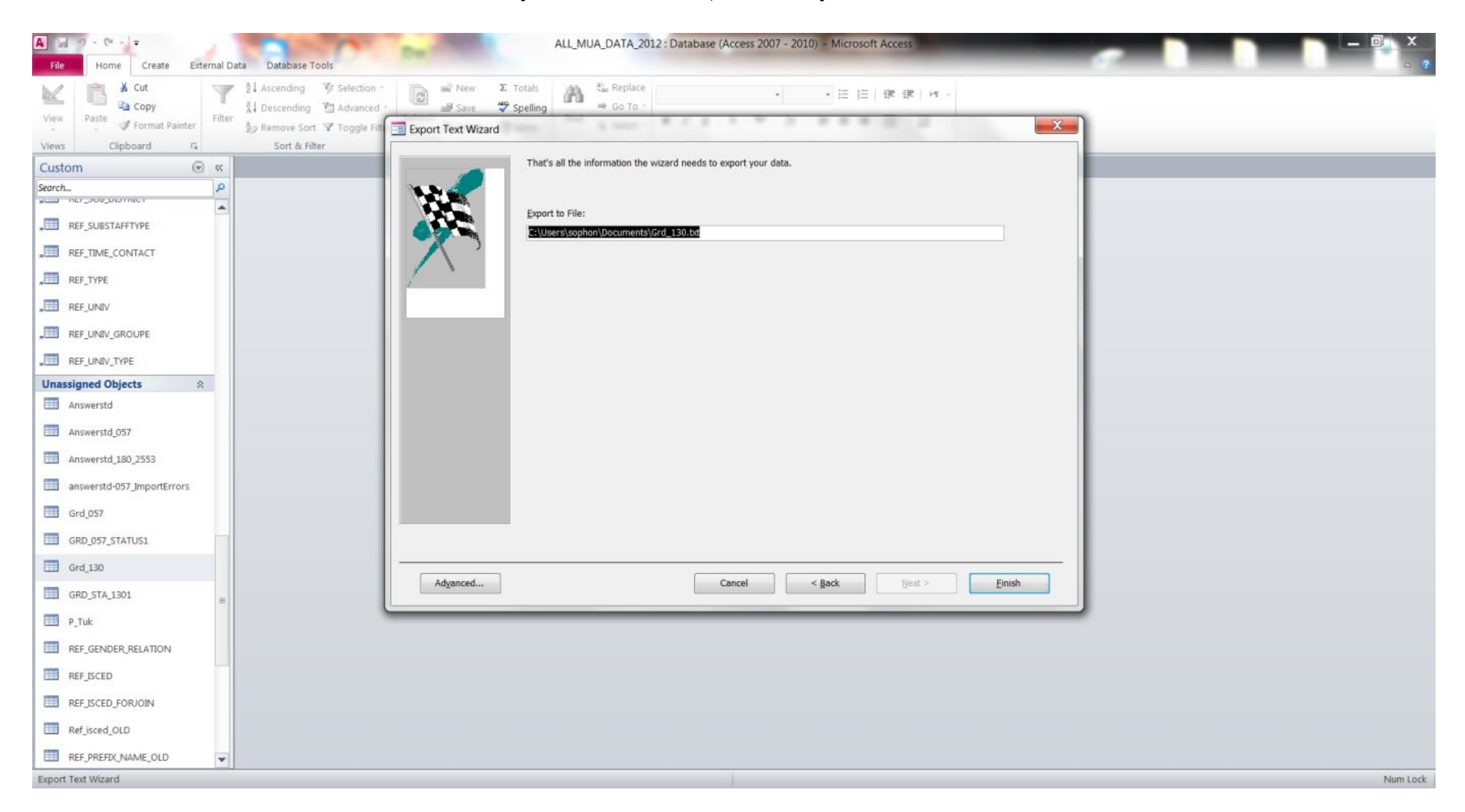

### 8. โปรแกรมแจ้งผลการส่งออกข้อมูลเรียบร้อย คลิ๊ก Close และนำไฟล์ที่ได้ส่งเข้าระบบคลังข้อมูลอุดมศึกษา

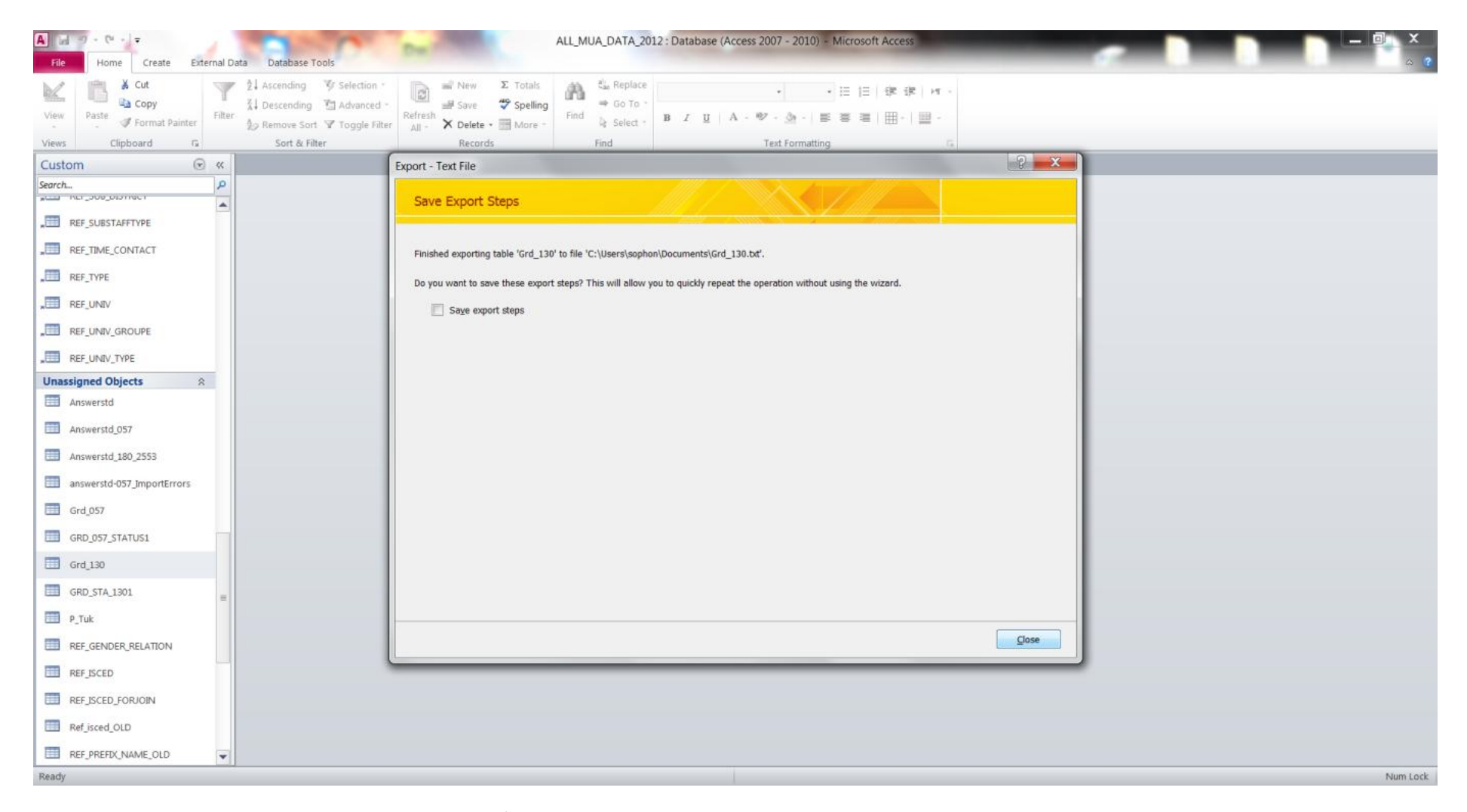

หากทดลองเปิดไฟล์ดังกล่าวดูข้อมูลจะเป็นแบบนี้ครับ

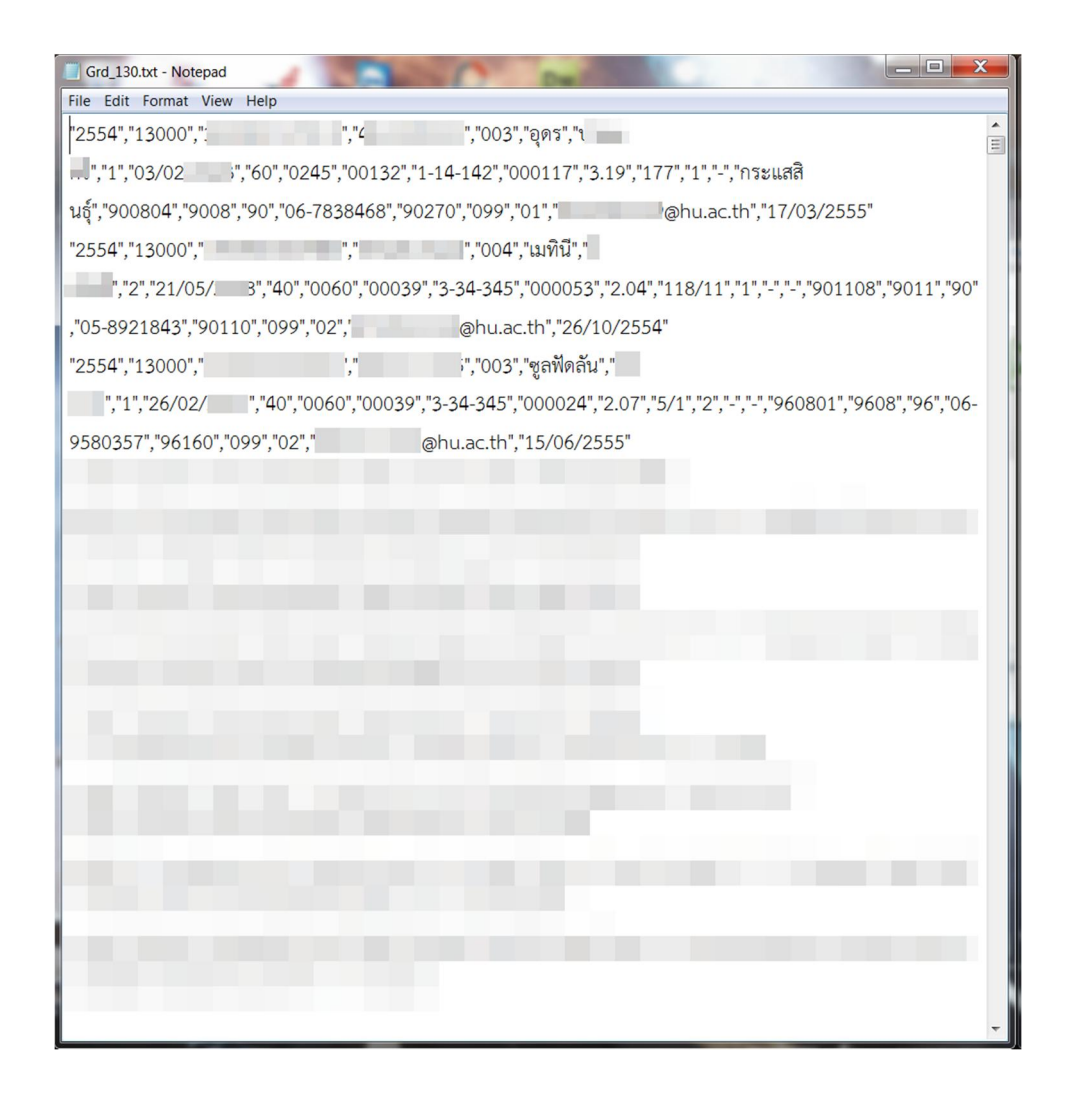